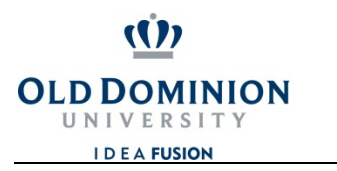

OFFICE OF FINANCE

## CHROMERIVER

## How to Assign a Delegate

New Delegates under My Delegates.

If an ODU employee assists an Expense Owner with processing travel Pre-Approvals and Expense Reports, the Expense Owner will need to assign the ODU employee as a Delegate. Chrome River requires the Expense Owner to authorize the Delegate, so a Delegate cannot assign the role. More than one Delegate may be assigned, if necessary.

## WHAT CAN A DELEGATE DO?

- 1. Create pre-approval and expense reports for the Expense Owner to review and submit, (The Delegate can submit pre-approval and expense reports to the Expense Owner, but the Expense Owner must approve the report before it is routed for a supervisor's approval)
- 2. Access the Expense Owner's Dashboard, Pre-Approvals and Expense Reports, and
- 3. Receive copies of any e-mail notifications regarding approvals and rejections.

## STEP-BY-STEP

| 1 | CLODEDOCHTURES                                 | Login         iver using your MIDAS id and         www.odu.edu/chromeriver         s Chrome River from the Office of         Travel page by clicking on the         ver" button on the right hand side. | 2 | + New       MELISSA SNOWDEN         MELISSA SNOWDEN         Last login: 01/03/2020 at 2:28 PM         Select Another User         Select Another User         Settings         The Expense Owner must click on his/her name in the upper right hand corner, and select Settings. |
|---|------------------------------------------------|----------------------------------------------------------------------------------------------------|---|----------------------------------------------------------------------------------------------------|
| 3 | MELISSA SNOWDEN                                | My Delegates                                                                                                    | 4 | My Delegates                                                                                                    |
|   | AP TRAVEL PROCESSING SUPV<br>Personal Settings | A "Delegate" is someone who has full access to your account.                                                                                                    |   | A "Delegate" is someone who has full access to your account.                                                                                                    |
|   | Preferences Settings Delegate Settings         | Add New Delegates                                                                                                    |   | stokes<br>BARBARA STOKES<br>ACCOUNTS PAYABLE MANAGER                                                                                                    |
|   | Click on <b>Delegate S</b>                     | Settings, and select Add                                                                                                    |   | Type the Delegate's name to filter a search, and                                                                                                    |

Type the Delegate's name to filter a search, and click on the ODU employee's name to assign him/ her as Delegate.

<u>Delegates:</u> Click on your name in the upper right hand corner, and **Select Another User** to view the list of travelers assigned to you. Click on the traveler's name in the upper right hand corner, and **Revert** or Select Another User to navigate between users. As a Delegate, you will receive all email notifications for your travelers, regardless of who created the Expense Report.

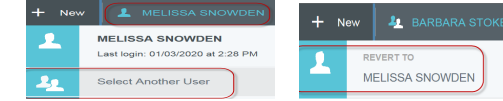